# クイックスタートガイド

# **AirCard® 785** モバイルホットスポット

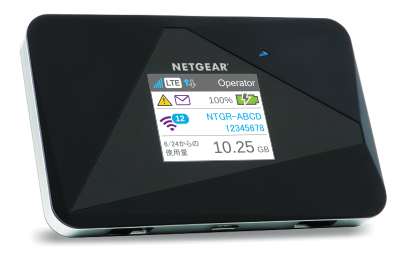

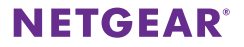

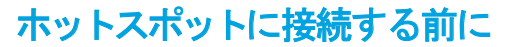

ホットスポットに接続する前に、液晶画面、アイコン、 ボタン、コネクターを確認してください。

ボタンとコネクター

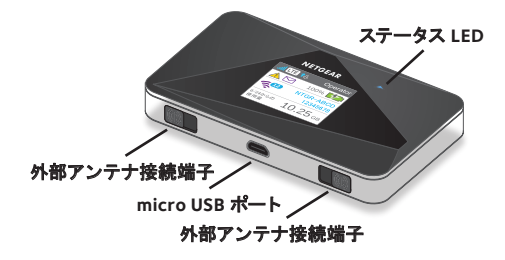

### ステータス LED

ステータス LED はデータ通信状態を示します:

- 青の点滅。準備完了。
- 青の2回点滅。データ通信中。
- オレンジの点滅。ホットスポットはネットワーク に接続されていません。詳しくは14ページ よくある質問 (FAQ)の「ホットスポットがイ ンターネットにつながりません。」を参照し てください。

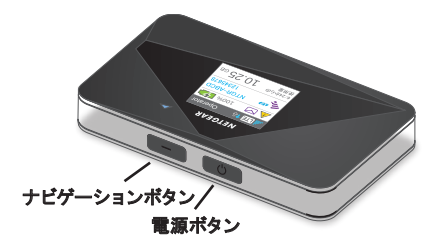

### ナビゲーションボタン

**ナビゲーション**ボタンを押して液晶画面表示を変 更します。

### 電源ボタン

電源オフの状態から**電源**ボタンを 2 秒間押すと、 ホットスポットが起動します。電源オンの状態か ら 5 秒間**電源**ボタンを押すと、電源が切れます。

### 液晶ディスプレイ

液晶ディスプレイにアイコン、データ使用量、 WiFi ネットワーク名 (SSID)、WiFi パスワードが表 示されます。

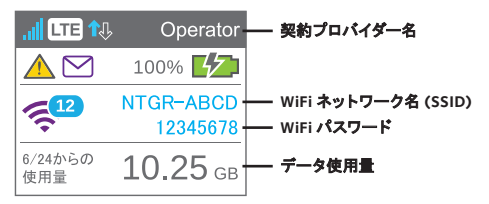

| アイコン         | 説明                                               |
|--------------|--------------------------------------------------|
| l            | <b>1本</b> :受信電波が弱い。                              |
|              | 5本:受信電波が強い。                                      |
| LTE          | 利用中の通信方法、使用できるネット<br>ワーク、サービスプロバイダーにより<br>異なります。 |
| <b>?</b>     | <b>青/白</b> : WiFi オフロードが有効で、かつ<br>WiFi に接続中です。   |
|              | <b>グレー</b> :WiFiオフロードは有効ですが、<br>WiFiには接続していません。  |
| <b>1</b> ↓   | 青い矢印はホットスポットがデータを<br>送受信していることを示しています。           |
|              | アラート。内容を確認してください。                                |
|              | SMS <b>の</b> 新着メッセージがあります。                       |
|              | バッテリー残量(% 表示)。                                   |
| C!)          | バッテリーの残量が 5% 未満です。                               |
| <b>(12</b> ) | <b>紫</b> :WiFi 通信中。                              |
|              | ※数字は接続している端末の数です。                                |
|              | <b>グレー</b> :WiFi停止中。                             |

# ホットスポットを設定する

端末をホットスポットに接続する前に、マイクロ SIM カードをホットスポットに挿入し、電源を入れ た後に、再起動してください。バッテリーを充電し、 表示言語を選択してください。

注:マイクロSIMカードのお求めは、サービスプロ バイダーにお問い合わせください。

- マイクロ SIM カードを挿入する:
- ホットスポット上部のくぼみにツメをかけ、 バックカバーを取り外します。

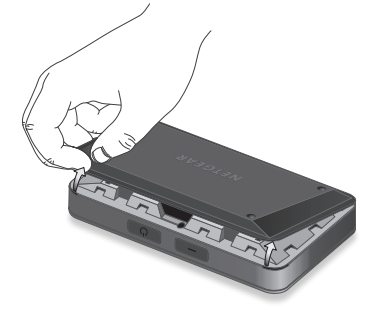

- 2. バッテリーを取り出してください。
- マイクロ SIM カードを挿入口に差し込んでく ださい。

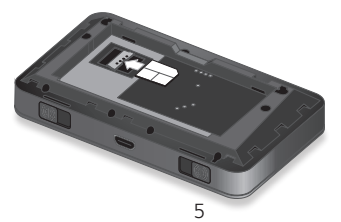

- マイクロ SIM カードがしっかり挿入されていることを確認します。
- バッテリーを取り付けます。
   バッテリーがうまく取り付けられないときは
   バッテリーの向きを確認してください。
- バックカバーを元に戻します。

注:マイクロSIMカードを挿入したら、ホットスポ ットを再起動してください。

#### ホットスポットの電源を入れる:

液晶ディスプレイが点灯するまで(2秒間)、 電源ボタンを押したままにします。

初めて起動する場合には、言語設定画面が表 示されます。

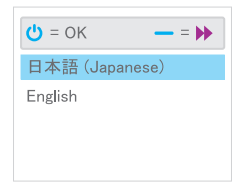

#### > 言語の選択:

- 1. **ナビゲーション**ボタンを押して任意の言語を 選択してください。
- 2. 電源ボタンを押して決定します。

ホットスポット Web 管理ページで言語を変更 することができます。使用言語は後からでも Web 管理ページ上で変更可能です。ホットス ポットWeb管理ページについて詳しくは、8 ページのホットスポットWeb管理ページをご 覧ください。

- バッテリーを充電する:
- 1. ホットスポットに micro USB ケーブルを接続 してください。
- micro USB ケーブルのもう一方をパソコンも しくは付属の AC アダプターに接続します。
- 注: 出荷時にバッテリーは満充電されていません。
- ホットスポットに接続する:
- ご利用になる端末で WiFi 機能が有効になって いることを確認します。
- ご利用になる端末でワイヤレスネットワーク を検索してください。
  - Windows 端末の場合:インターネット アクセスアイコンをクリックします。
  - Mac 端末では WiFi メニューでネットワ ークを選択します。
    - タブレットやスマートフォンでは**設定** メニューを選択します。
- ホットスポットの液晶ディスプレイに表示されている WiFi ネットワーク名を選択してください。
- 液晶ディスプレイに表示されている WiFi パス ワードを正しく入力します。
   ※パスワード入力時に大文字と小文字は区別 されます。
   コンピューターやモバイル端末がホットスポ ットに接続されるたびに、WiFi アイコン右上 の数字が一つ増えます。
   注:モバイル・ブロードバンドネットワーク に接続するには、SIM カードの契約が有効に なっている必要があります。プリペイド契約

の場合は、使用可能データ容量残数にご注意 ください。  必要に応じてホットスポットWeb管理ページ (http://netgear.aircard)にアクセスして設 定を変更します。

注: モバイルコネクションが利用できないという表 示がされた場合、APN 設定を行ってください。APN の 設定をする方法については、ユーザーマニュアルの APN 設定をするを参照してください。

### NETGEAR AirCard アプリ

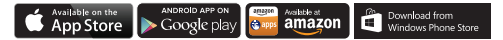

本製品の専用アプリを使用してスマートフォンや タブレットから設定や接続状態、データ使用量を 確認することができます。アプリは

http://www.netgear.com/AirCardApps からダウンロ ードできます。ホットスポットのさらに詳細な設 定を行う場合は、ホットスポット Web 管理ペー ジ (http://netgear.aircard) ヘアクセスしてくだ さい。

# ホットスポット Web 管理ページ

ホットスポット Web 管理ページでは、以下のこと ができます:

- WiFi ネットワーク名 (SSID) や WiFi パスワード、
   管理者パスワード、WiFi 暗号化タイプ、使用
   する WiFi 帯域 (2.4GHz/5GHz) の変更
- ・
   ・
   自動接続オプションの設定
- データ使用量の確認
- SMS メッセージの確認
- ・ アラート内容の確認
- その他の設定の確認と変更

- 接続端末の状態確認
- 使用する WiFi 帯域 (2.4GHz/5GHz)

注: 5GHz 帯域の電波の屋外での使用は電波法により禁じられています。

- ホットスポット Web 管理ページにアクセスする には:
- ネットワークに接続されているコンピュータ ーもしくは WiFi 端末でインターネットブラウ ザーを起動します。
- アドレスバーに http://netgear.aircard と入力 してください。
- 管理者用ログインパスワードを入力します。初 期パスワードは password です。ホットスポット Web 管理ページが表示されます。

## セキュリティ設定の変更

WiFi ネットワーク名 (SSID) と WiFi パスワードによ ってセキュリティが確保されています。ホットス ポットは 1 台毎にランダムに生成された WiFi ネッ トワーク名 (SSID) と WiFi パスワードが設定されて おり、そのまま使用し続けることも可能ですが、 セキュリティ設定を変更する場合は、この章をお 読みください。

#### WiFi ネットワーク名 (SSID) を変更する:

- ホットスポットに接続されている端末でイン ターネットブラウザーを起動します。
- アドレスバーに http://netgear.aircard と入力 してください。
- 管理者用ログインパスワードを入力してください。初期パスワードは password です。ホットスポット Web 管理ページが表示されます。

- 4. WiFi > オプションを選択します。
- 5. 新しく設定したい WiFi ネットワーク名 (SSID) を入力してください。
- 6. **適用ボタンをクリックします**。
- WiFi パスワードを変更する:
- ホットスポットに接続されている端末でイン ターネットブラウザーを起動します。
- アドレスバーに http://netgear.aircard と入力 してください。
- 管理者用ログインパスワードを入力します。初 期パスワードは password です。ホットスポット Web 管理ページが表示されます。
- WiFi > オプションを選択します。
   WiFi オプション画面が表示されます。
- 新しいWiFiパスワードを入力します。
   WiFiパスワードを変更した場合は、新しいWiFi パスワードを記録するようにしてください。
- 6. **適用**ボタンをクリックします。

## 端末を接続する

ご利用の端末に WPS 機能が備わっている場合、 WPS 機能を利用してネットワークに接続すること ができます。

注:WPS機能により文字の入力をすることなく、 対応端末をWiFiネットワークに接続することが可 能です。

- > WiFi 接続可能な端末を追加する:
- 接続する端末(パソコン、スマートフォン、 タブレット、メディアプレーヤー、カメラ 等)上で WiFi ネットワークの管理画面を開き ます。
- ホットスポットの液晶ディスプレイに表示されて いる WiFi ネットワーク名 (SSID) を選択します。
- 液晶ディスプレイに表示されている WiFi パス ワードを入力します。
- 4. ブラウザーを起動します。
- > WPS 機能で端末を接続する:
- 電源あるいはナビゲーションボタンを押し、 液晶ディスプレイを表示させます。
- 下の WPS 設定画面が表示されるまで、ナビ ゲーションボタンを押してください。

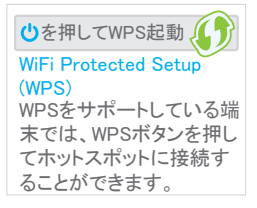

- 3. 電源ボタンを押してWPS機能を起動します。
- 2 分以内に WiFi ネットワークに接続したい端 末側の WPS ボタンを押してください。

ホットスポットと WiFi 端末が自動的に通信を 始め接続を確立します。

### データ使用量を確認する

液晶ディスプレイかホットスポット Web 管理ペー ジでデータ使用量を確認することができます。月 間データ使用量の設定を行う場合は、Web 管理ペ ージで行うことができます。

> 液晶ディスプレイでデータ使用量を確認する:

**電源**ボタンあるいは**ナビゲーション**ボタンを 押し、液晶ディスプレイ表示させます。

- 月間データ使用量の設定をする:
- ネットワークに接続しているコンピューター もしくは WiFi 端末でインターネットブラウザ ーを起動します。
- アドレスバーに http://netgear.aircard と入力 してください。
- 管理者用ログインパスワードを入力します。 初期パスワードは password です。
- 課金周期にしたがって、毎月の開始日を入力 することによって、開始日にはデータ使用量 が自動的にリセットされるようになります。

## よくある質問 (FAQ)

- Q APN (アクセス・ポイント・ネーム)を変更 する必要はありますか?
- A モバイル・ブロードバンドサービスが使用可 能な状態であれば変更や設定を行う必要はあ りません。液晶ディスプレイに変更するよう にアラートが表示さる、あるいはホットスポ ット Web 管理ページをアクセスして APN 設定 を確認するように表示された場合には、APN 設定を変更する必要があります。

注: APN 詳細な内容についてはユーザーマニュ アルを参照してください。

- Q ホットスポット Web 管理ページにアクセスする 方法を教えてください。
- A ネットワークに接続しているコンピューター もしくは WiFi 端末でインターネットブラウ ザーを起動し、アドレスバーに http://netgear.aircard または http://192.168.1.1 と入力してください。
- Q ホットスポット Web 管理ページの管理者パス ワードを教えてください。
- A 初期管理者パスワードは password です。

- Q WiFi パスワードやホットスポット Web 管理 ページの管理者パスワードを変更後に忘れて しまった場合どうすればよいですか?
- A ホットスポットを工場出荷状態にリセットしてください。リセットするには、電源ボタンとナビゲーションボタンを同時に5秒以上押し続けてください。(ホットスポットはリセットされ再起動されます。)
- Q ホットスポットがインターネットにつながり ません。
- A ご使用中の端末がホットスポットに接続されているかを確認する:
  - 正しい WiFi ネットワーク名 (SSID) と WiFi パスワードを使用して接続しているか確 認します。
  - 端末の WFI 接続を一度切断し、再度接続して WiFi が機能しているかを確認します。
  - ホットスポットに接続している端末を 再起動します。
  - 他の端末でホットスポットに接続して みます。
  - ホットスポットの電源を切り、バッテリー を取り外し、10秒後再びバッテリーを取り付けホットスポットの電源を入れます。

ホットスポットがインターネットに接続され ているかを確認する:

注: データアクティビティ・アイコン 11 が 表示されていない場合、ホットスポットはイ ンターネットに接続されていません。

- アラート画面を確認し、未解決の問題 を解決します。
- マイクロ SIM カードを初めて使う場合は、 APN 設定が正しく行われているか確認し ます。http://netgear.aircard にアクセスし て設定を確認します。
- プリペイドタイプの SIM カードを使用している場合は、SIM カードの契約が終了している可能性があります。契約状況を確認してください。
  - APNを設定する必要があるかもしれません。 詳しくはユーザーマニュアルを参照してく ださい。
- Q ホットスポットの電源が入りません。
- A バッテリーが正しくホットスポットに装着され、満充電あるいは充電中であることを確認します。
- Q WiFiを5GHz帯で使いたい。
- A ホットスポット Web 管理ページで設定をし ます。詳しくはユーザーマニュアルを参照し てください。

注: 5GHz 帯域の電波の屋外での使用は電波法 により禁じられています。

### アクセサリー

別途以下のアクセサリーを購入することも出来ま す。(国や時期により異なります)

拡張バッテリー。

再充電可能なバッテリーは最大 16 時間の連続使用 を可能にします。

#### ワイヤレスエクステンダー。

ネットワークの利用範囲を拡大し、自宅やオフィス での接続性を改善します。

詳しくは http://www.netgear.jp。

# 技術仕様

#### 技術仕様

| ネットワーク<br>とバンド<br>周波数 | LTE Cat 4. No Carrier Aggregation<br>FDD. 800/850/1500/1700/1800/<br>2100 MHz<br>3G. 800/850/1700/2100 MHz |
|-----------------------|----------------------------------------------------------------------------------------------------|
| WiFi 接続数              | 最大 15 台                                                                                                    |
| 寸法                    | 110 x 69 x 14.6 mm (W×H×D)                                                                                 |
| 本体重量                  | 127 g                                                                                                    |
| 外部アンテナ<br>端子仕様        | TS9                                                                                                    |
| 待ち受け時間                | 最大 300 時間                                                                                                  |
| 対応 OS                 | Windows® 8.1, 8, Windows 7,<br>Vista SP2, Mac OS-X 10.6.8 以上                                               |

#### テクニカルサポート

NETGEAR 製品をお選びいただきありがとうございます。

NETGEAR 製品のインストール、設定、または仕様に関す るご質問や問題については、下記の NETGEAR カスタマー サポートまでご連絡ください。

無償保証を受けるためには、本製品をご購入後30日以内 にユーザー登録が必要になります。ユーザー登録方法に つきましては、別紙[ユーザー登録のお知らせ]をご確 認ください。

#### NETGEAR カスタマーサポート

電話:フリーコール 0120-921-080 (携帯・PHSなど、 フリーコールが使用できない場合:03-6670-3465)

受付時間:平日 9:00 - 20:00、土日祝 10:00 - 18:00(年 中無休)

#### 商標

NETGEAR、NETGEAR ロゴは米国およびその他の国における NETGEAR, Inc. の商標または登録商標です。

その他のブランドおよび製品名は、それぞれの所有者の 商標または登録商標です。

記載内容は、予告なしに変更されることがあります。

© 2015 NETGEAR, Inc. All rights reserved. 記載内容は、予告なしに変更されることがあります。

#### 適合性

本製品をお使いになる前に、適合性の情報をお読みくだ さい。

各種規格との適合に関する情報は、ネットギアのウェブ サイト(http://www.netgear.com/about/regulatory/)をご覧 ください(英語)。その他のブランドおよび製品名は、 それぞれの所有者の商標または登録商標です。

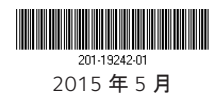

ネットギアジャパン合同会社